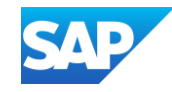

# Introduction to PunchOut<sup>®</sup> Catalogs & Account Setup

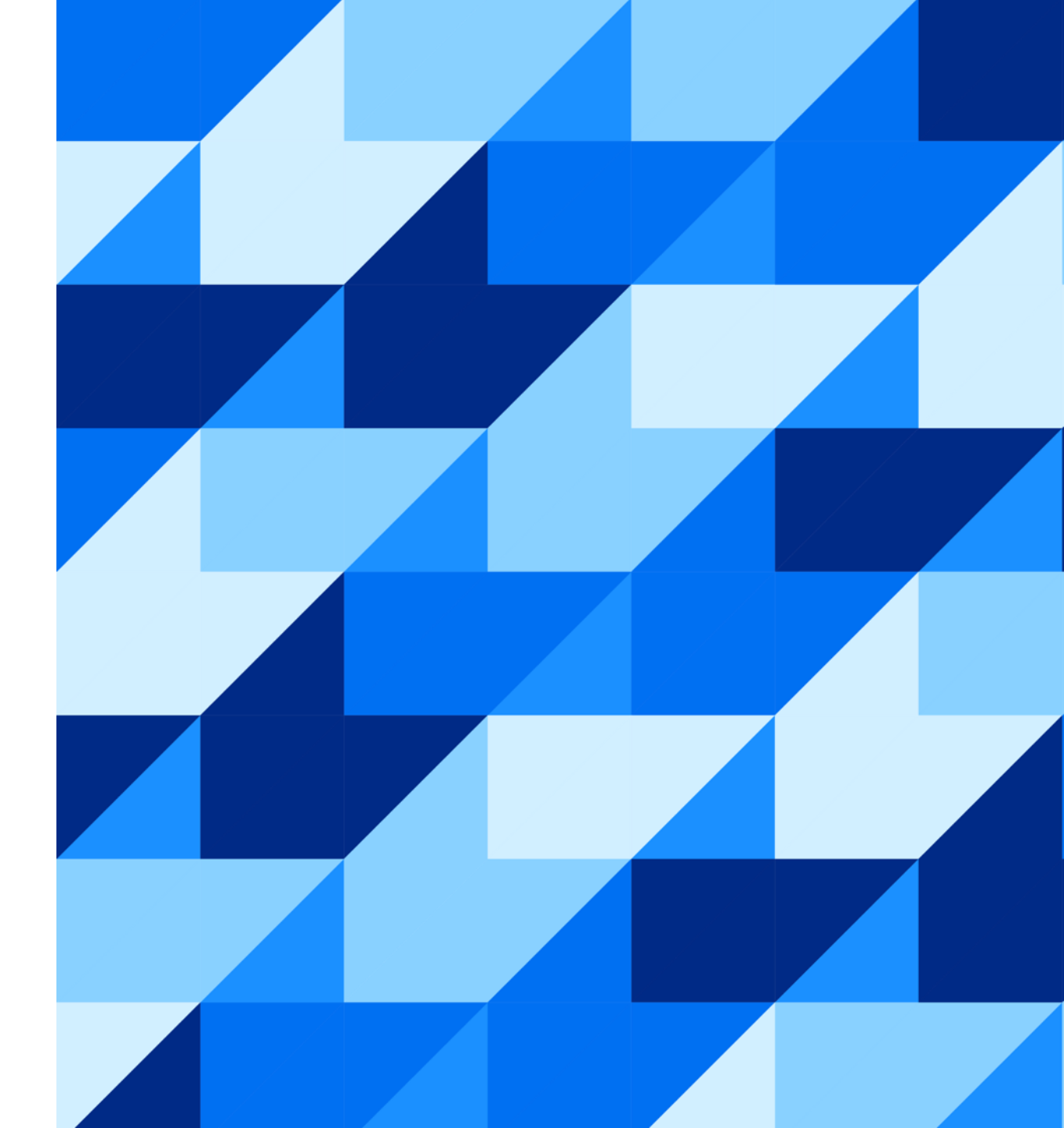

PUBLIC

### Contents

#### **The Catalog Project**

- What Is A Catalog Project?
- Catalog Project Flow?

#### **Introduction to PunchOut Catalogs**

- What Is A PunchOut Catalog?
- How Does It work?
- Sample cXML Messages
- Understanding The cXML Message Flow
- Catalog Tester

#### **Supplier Account Setup**

- Test Account Creation/Management
  - What is a Test Account?
  - Creating a Test Account
  - Switching to the Test Account
- Creating a PunchOut Connection
- Native cXML Transaction Setup

#### **Additional Resources**

Links to Additional Resources

# The Catalog Project

# What Is A Catalog Project?

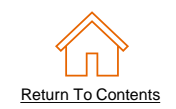

- Your customer is using the SAP Ariba Procurement solution to help streamline their purchasing processes.
- As part of this initiative, your organization has been identified as a candidate to provide, manage, and maintain a catalog for them.
- The end goal is to allow your customer to efficiently purchase items from your catalog within their SAP Ariba Procurement application, aiming to see an increase in order accuracy and processing times, and spend compliance.
- You will be able to work with your customer and SAP teams to get support in creating, loading, and troubleshooting your catalog files in the SAP Business Network. Once the catalog is loaded and activated, you will need to ensure it remains updated for your customer.

# **Catalog Project Flow**

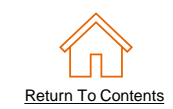

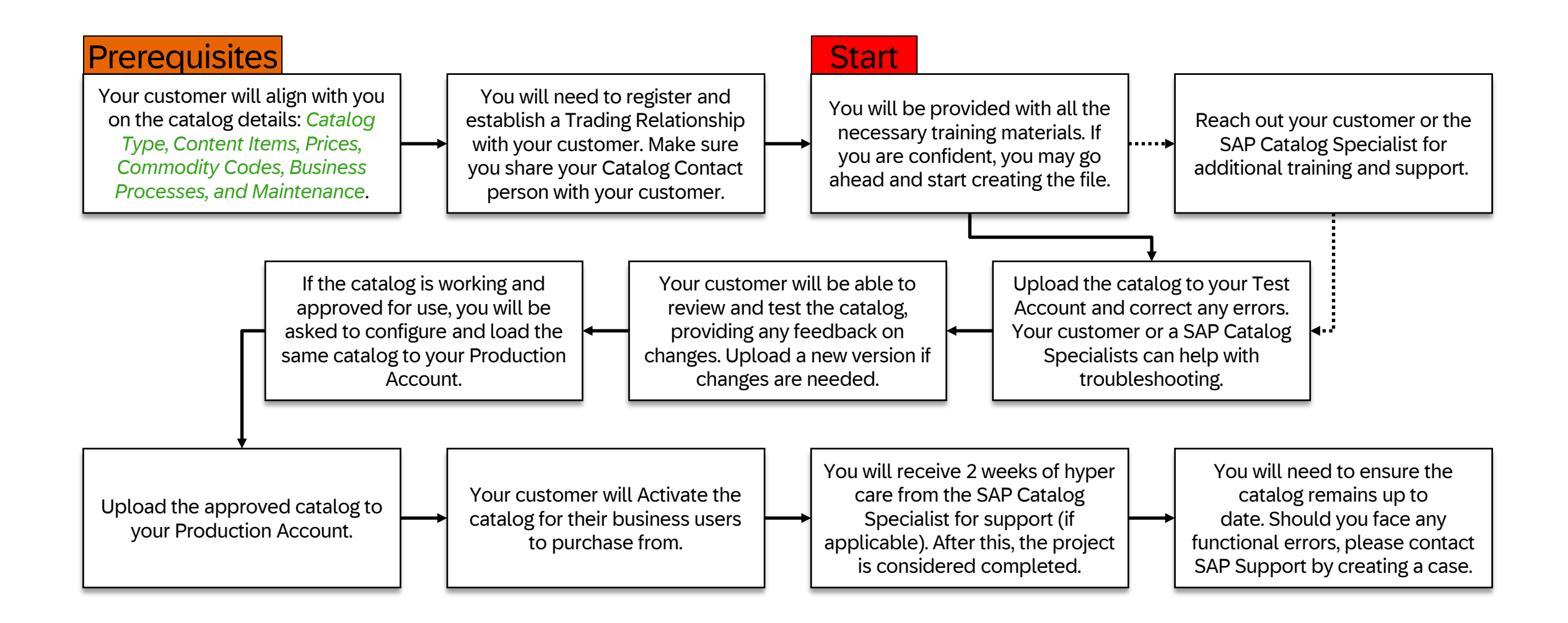

# Introduction to PunchOut<sup>®</sup> Catalogs

# What Is A PunchOut Catalog?

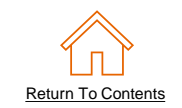

- PunchOut catalogs utilize a supplier's existing ecommerce website/store. A connection is created between the SAP Business Network and the supplier's website. This allows the customer's user to 'punch out' to the site, browse and shop, then return their selected items to their SAP Ariba Procurement application where they will complete the requisition process. After processing and approving the requisition, it becomes a purchase order which is then sent to the supplier.
- For Level 1 (L1) PunchOut catalogs, the User does all their shopping on the Supplier's website. In a Level 2 (L2) scenario, the User shops using the Ariba Procurement catalog database and the Supplier's site.

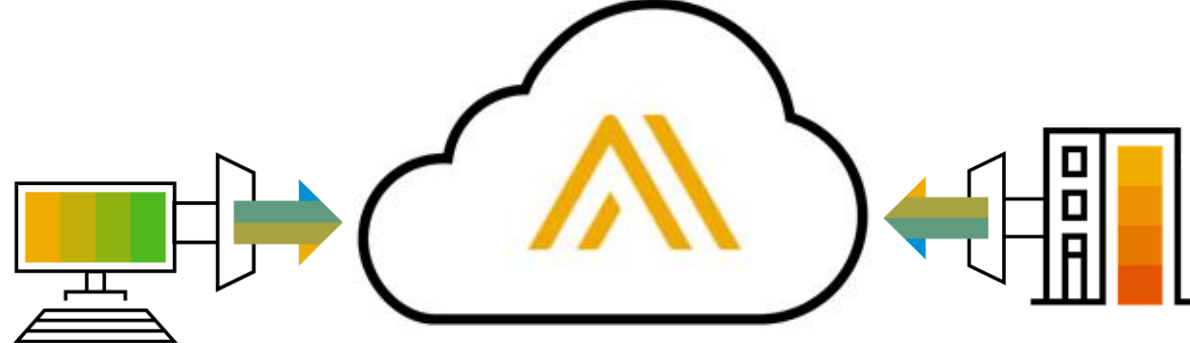

# What Is A PunchOut Catalog?

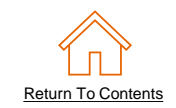

- Once you have worked through the PunchOut Catalog project, your customer will be able to access your PunchOut catalog via the generated Catalog file.
  - Your customer will be able to see your company name and logo within their system.

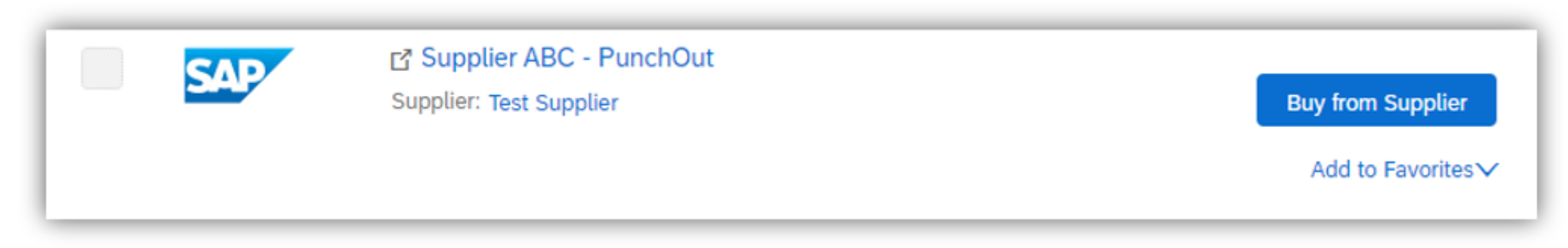

• Clicking on the 'Buy From Supplier' button will take them to your interactive website.

# How Does It Work?

- PunchOut uses the **cXML** protocol, based on XML and created by SAP Ariba.
- cXML is freely available and is well documented for Suppliers.
- Details for PunchOut catalog syntax, DTD listings, guides and other information is available for download at:

### www.cxml.org

 Catalog-specific information is available in the chapters titled "PunchOut site planning" and "PunchOut transactions" in the **cXML** Solutions Guide and the chapter titled "PunchOut transactions" in the cXML User's Guide.

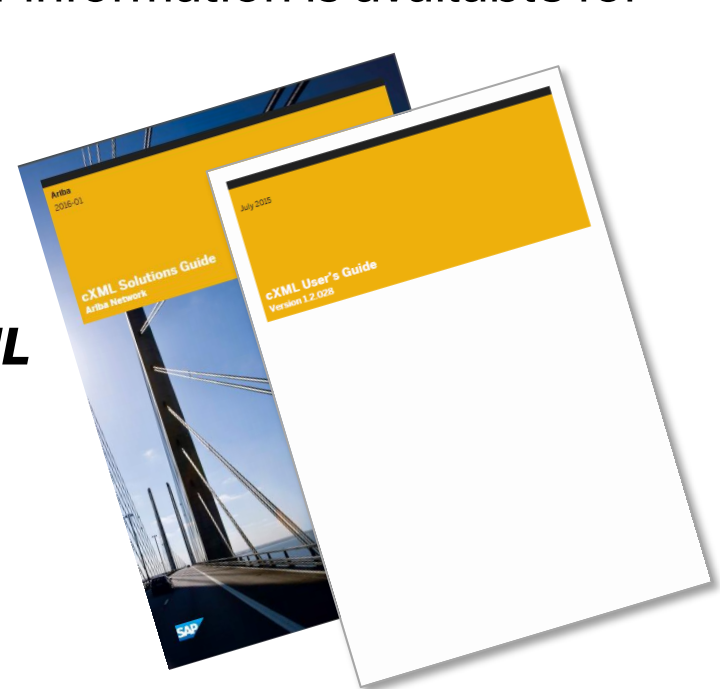

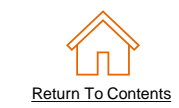

# How Does It Work?

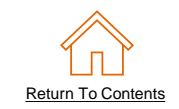

- A special catalog file called a PunchOut Index file is loaded or generated in the SAP Business Network Supplier account. This file will instruct the system to allow the catalog to connect with the Supplier's site for shopping.
- PunchOut uses cXML to connect and transfer information from the SAP Ariba Procurement application to the Supplier and back. There are 3 cXML documents used by PunchOut to accomplish this:
  - PunchOutSetupRequest (POSR) The POSR identifies the buyer and sends authentication (basically name and password) to the supplier's website to establish a connection.
  - PunchOutSetupResponse The Response document sent from the Supplier tells the SAP Ariba Procurement application what website or items on the site to display for the user.
  - PunchOutOrderMessage (POOM) The POOM converts the Shopping Cart on the Supplier's site and sends the cart or item information back to the SAP Ariba Procurement solution to be submitted for purchase.

# Sample cXML Messages: PunchOutSetupRequest - Header

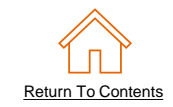

<?xml version="1.0"?>

<!DOCTYPE cXML SYSTEM "http://xml.cxml.org/schemas/cXML/version/cXML.dtd"> <cXML payloadID="0012345@www.buyer.com" timestamp="2025-06-21T12:57:09-07:00"> <Header>

<From>

<Credential domain="NetworkID"> <Identity>AN0199999999</Identity> </Credential> <To> <To> <Identity>AN01234567891</Identity> </Credential> </To> <Sender> <Credential domain="AribaNetworkUserId"> <Identity>sysadmin@ariba.com</Identity> <SharedSecret>\*\*\*\*\*\*\*</SharedSecret> </Credential>

<UserAgent>Ariba Buyer 8.2</UserAgent>

</Sender>

The ANID in the **<From>** section will change per customer to reflect their SAP Business Network Account ID. It will differ in the Production or Test accounts. Example: AN01999999999 (Prod) or AN0199999999-T (Test)

The ANID in the **<To>** section will reflect your SAP Business Network Account. It will differ in your Production or Test accounts.

The **<Sender>** section will pass the **<Identity> sysadmin@ariba.com** which can be used to identify the request coming from SAP Ariba.

The **<SharedSecret>** is a private "password" between your SAP Business Network Account and your back-end system. **Do not share this with your customers!** 

# Sample cXML Messages: PunchOutSetupRequest - Body

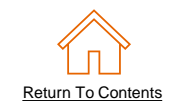

When we want the second second s <Request> <PunchOutSetupRequest operation="create"> <BuyerCookie>CK007</BuyerCookie> <Extrinsic name="CostCenter">928</Extrinsic> <Extrinsic name="UserEmail">catalog tester@buyer.com</Extrinsic> <Extrinsic name="UniqueName">catalog\_tester</Extrinsic> <BrowserFormPost> <URL>https://service.ariba.com/CatalogTester.aw/10000007</URL> </BrowserFormPost> <SupplierSetup> <URL>https://www.supplier.com/b2b/sappunchout</URL> </SupplierSetup> <ShipTo> <Address addressID="001"> <Name xml:lang="en-US">Catalog Tester</Name> <PostalAddress> <DeliverTo>Catalog Tester</DeliverTo> <Street>1234 Catalog Tester Way</Street> <City>Any Town</City> <State>CA</State> <PostalCode>12345</PostalCode> <Country isoCountryCode="US">United States</Country> </PostalAddress> </Address> </ShipTo> <SelectedItem> <ltemID> <SupplierPartID>PunchOut007</SupplierPartID> <SupplierPartAuxiliaryID/> </ItemID> </SelectedItem> </PunchOutSetupRequest> </Request> </cXML>

The information passed on the PunchOutSetupRequest is combination of standard fields and customer specific values.

The fields highlighted in **red** will always be present.

The fields in **black** are subject to change with each customer and PunchOut instance.

Not all customers will be able to pass information in the fields in **black**.

# Sample cXML Messages: PunchOutSetupResponse

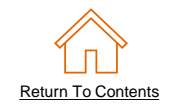

<?xml version="1.0"?>

<!DOCTYPE cXML SYSTEM "http://xml.cxml.org/schemas/cXML/1.2.014/cXML.dtd"> <cXML xml:lang="en-US" payloadID="6543210" timestamp="2025-06-21T12:58:09-07:00"> <Response> <Status code="**200**" text="**success**"></Status>

Status code - 200 text - success ></state

<PunchOutSetupResponse> <StartPage> <URL>https://www.supplier.com/b2b/customer/sessionid=7006</URL>

</StartPage> </PunchOutSetupResponse>

</Response>

</cXML>

The PunchOutSetupResponse should contain a clear status code and text description. This will help when troubleshooting connectivity issues.

The StartPage URL is the landing page that will load for the customer.

Depending on the PunchOut Level 1 or Level 2, this may take the user to the Home, Aisle, Shelf, or Product page.

# Sample cXML Messages: PunchOutOrderMessage - Header

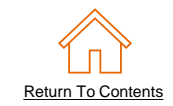

<?xml version="1.0"?>

<!DOCTYPE cXML SYSTEM "http://xml.cxml.org/schemas/cXML/version/cXML.dtd"> <cXML payloadID="0012345@www.supplier.com" timestamp="2025-06-21T12:59:49-07:00"> <Header>

<From>

<Credential domain="NetworkID"> <Identity>AN01234567891</Identity> </Credential> </From> < To ><Credential domain="NetworkID"> <ldentity>AN0199999999</ldentity> </Credential> </To><Sender> <Credential domain="www.supplier.com"> <Identity>PunchOutOrderMessage</Identity> </Credential> <UserAgent>Supplier PunchOut Site V18.1</UserAgent> </Sender> </Header>  The PunchOutOrderMessage is sent from the Supplier to the Buyer.

One of the notable changes in the header is the **<From>** and **<To>** credentials being reversed.

# Sample cXML Messages: PunchOutOrderMessage - Body

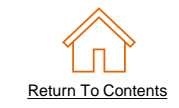

<Message> <PunchOutOrderMessage> <BuyerCookie>1EPRED9RSTRPQ</BuyerCookie> <PunchOutOrderMessageHeader operationAllowed="edit"> <Total> <Money currency="USD">16.99</Money> </Total> </PunchOutOrderMessageHeader> <ltemIn quantity="1"> <ltemID> <SupplierPartID>AGT007</SupplierPartID> <SupplierPartAuxiliaryID>L2K</SupplierPartAuxiliaryID> </ltemID> <ltemDetail> <UnitPrice> <Money currency="USD">16.99</Money> </UnitPrice> <Description xml:lang="en-US">Blue Ballpoint Pen - Gold</Description> <UnitOfMeasure>EA</UnitOfMeasure> <Classification domain="UNSPSC">44121704</Classification> </ltemDetail> <SupplierID domain="NetworkID"> AN01234567891</SupplierID> </ltemIn> </PunchOutOrderMessage> </Message> </cXML>

The body of the PunchOutOrderMessage contains all the cart information and the product details.

Your customer may request additional information to be passed back to them, please check with your customer or SAP Catalog Specialist for additional guidance.

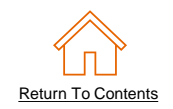

- The steps in the next section shows how a simple Level 1 PunchOut catalog works and the role the cXML messages play.
- The User chooses the Supplier's catalog link in the SAP Ariba catalog and is taken to the Suppliers site where they shop. The User then returns the selected items back to their SAP Ariba Procurement application.
- Once the items are back in the SAP Ariba Procurement application, the User can submit the Cart to become a Requisition, and ultimately a Purchase Order, which is sent to the Supplier.

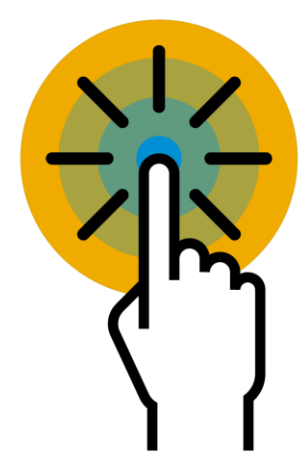

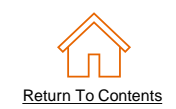

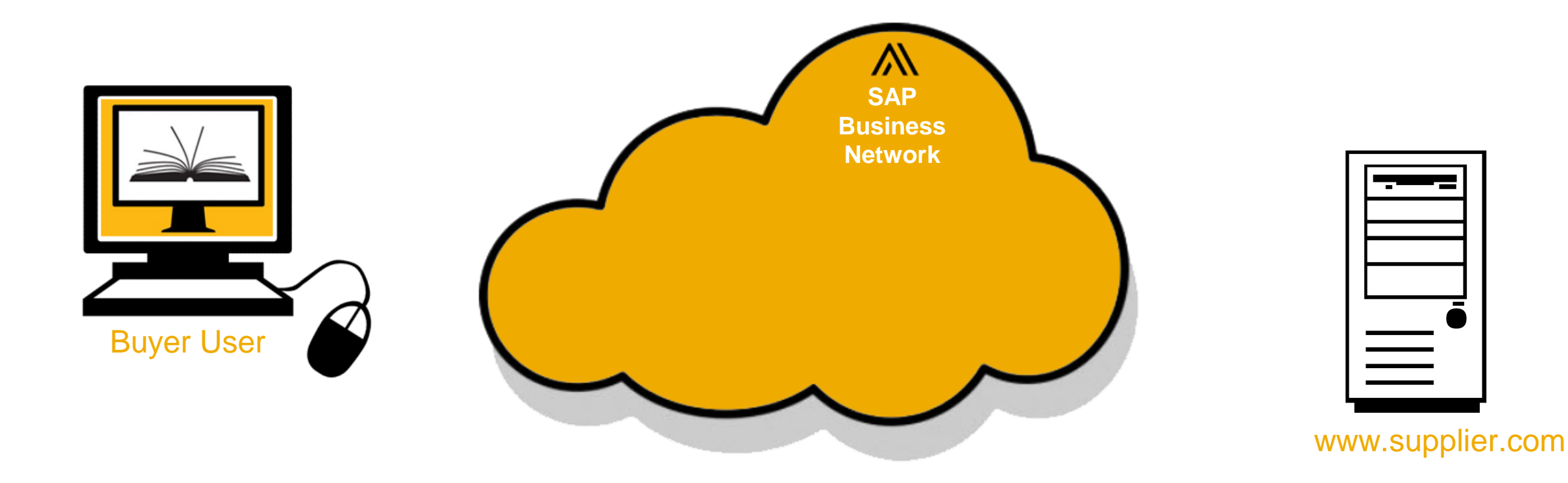

The Buyer User finds the Supplier's link in their SAP Ariba Procurement solution's catalog and clicks "Buy from Supplier."

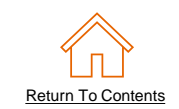

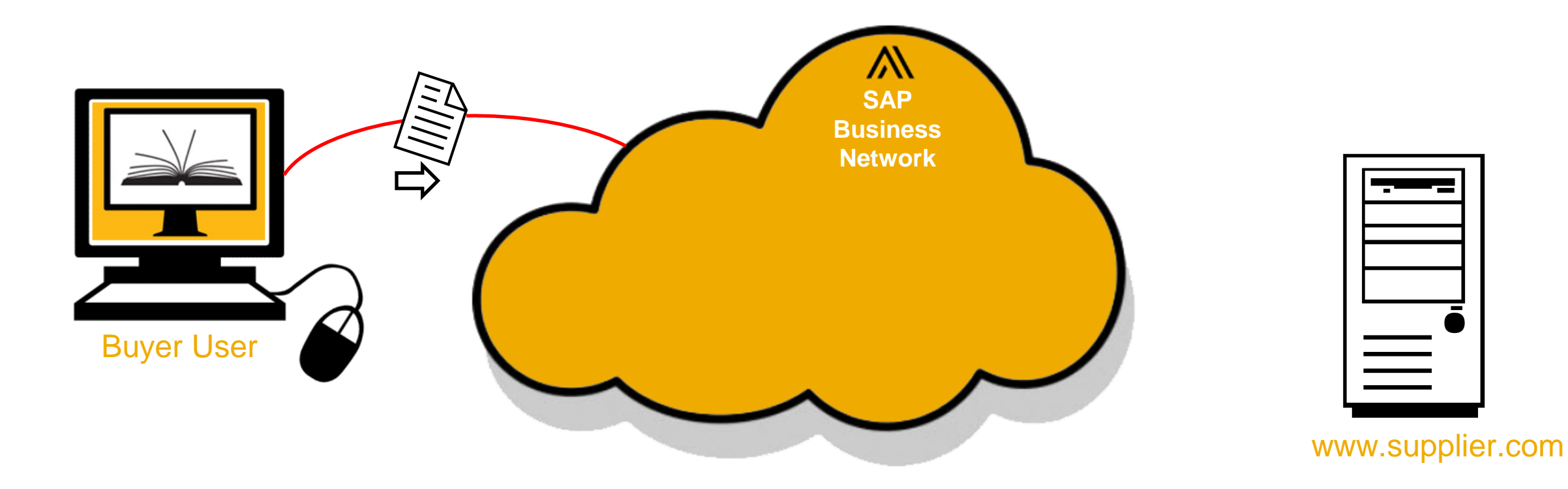

# The **PunchOut Setup Request (POSR)** is routed from the SAP Ariba Procurement solution to the SAP Business Network.

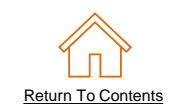

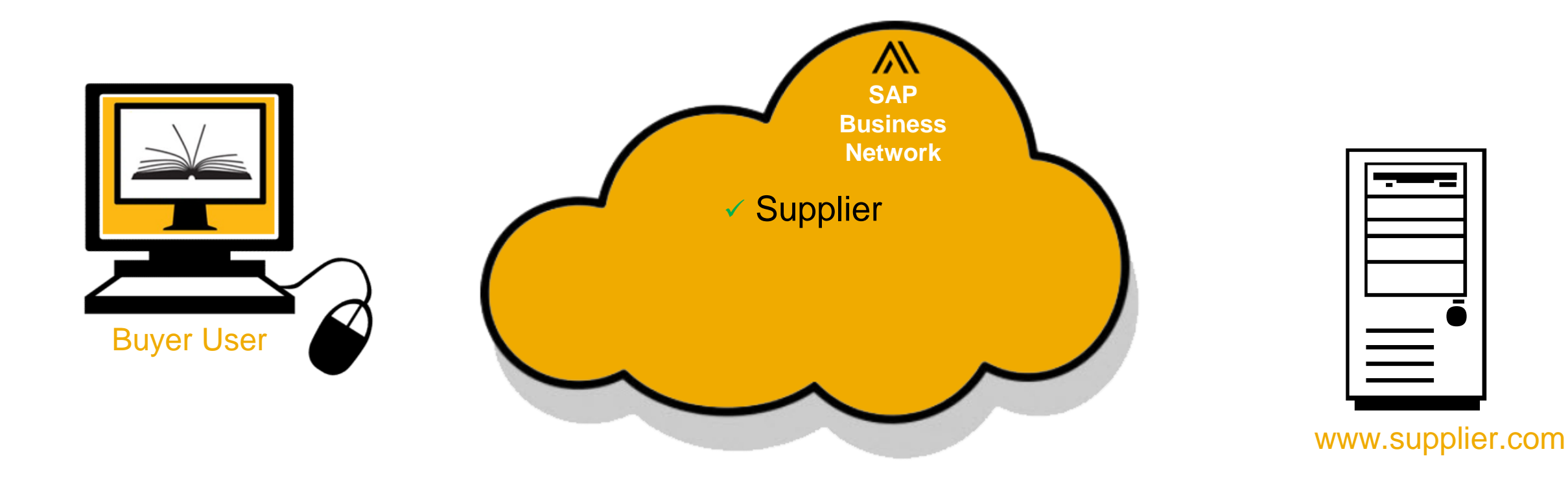

# The SAP Business Network looks up the ANID in the <To> element of the **POSR** and finds the Supplier record.

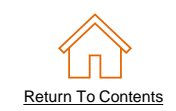

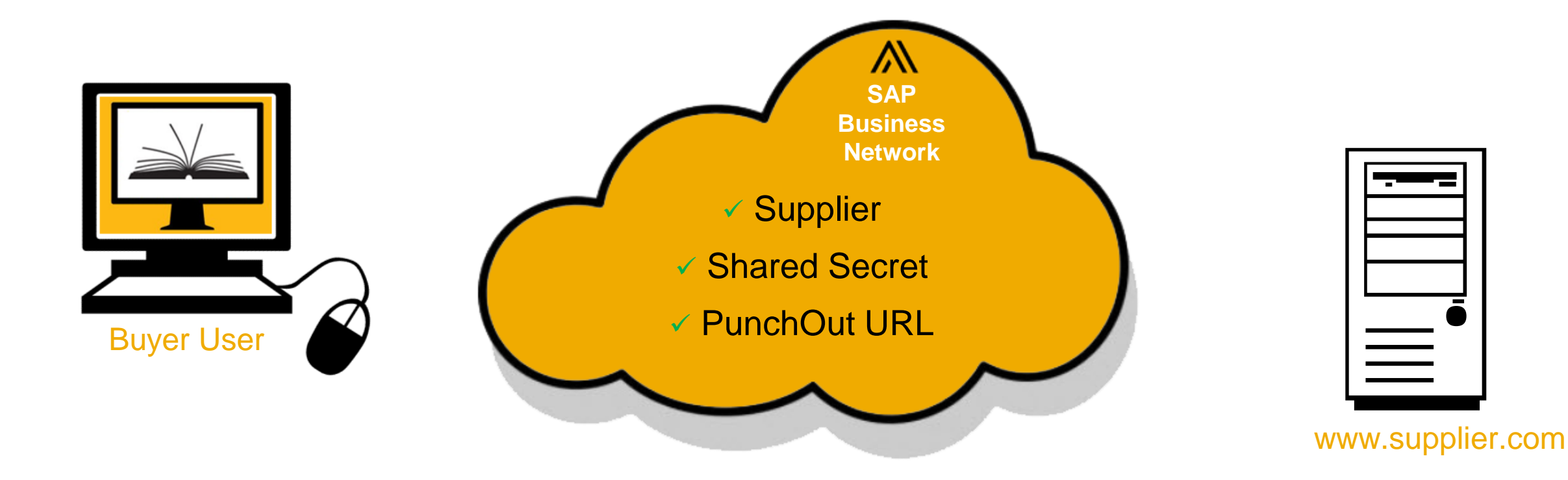

In the Business Network Supplier record, the Supplier's Shared Secret is mapped to the **POSR** and then it looks up the Supplier's PunchOut URL.

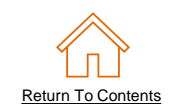

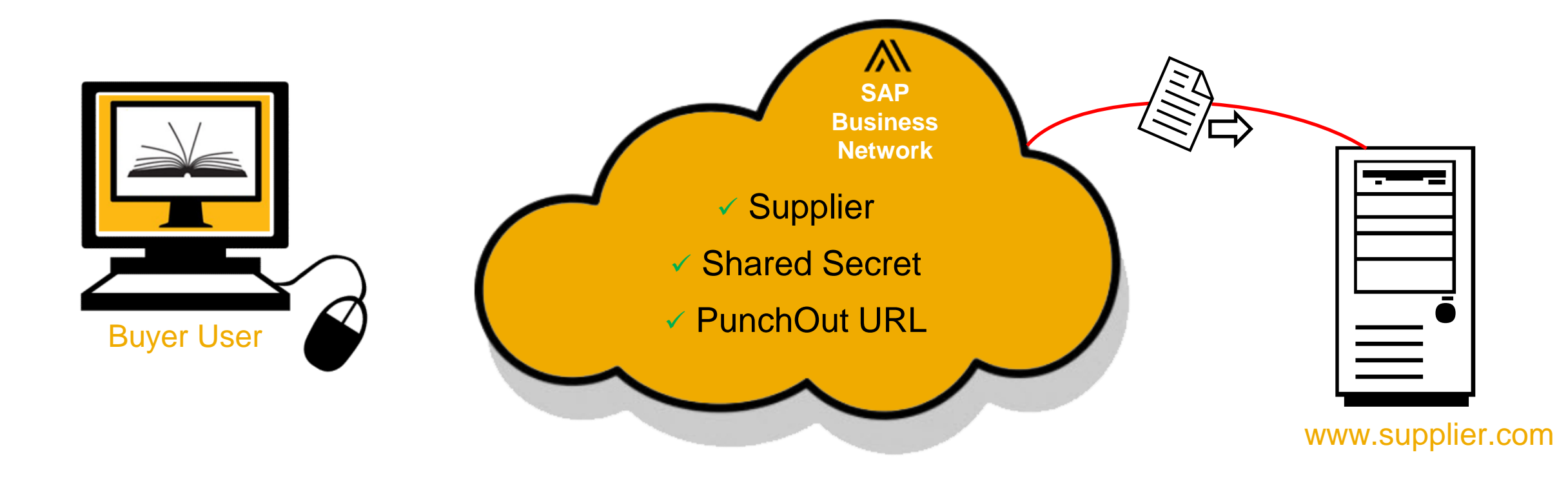

## The **POSR** is then routed and presented to the Supplier's specified PunchOut URL.

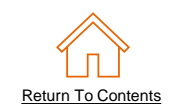

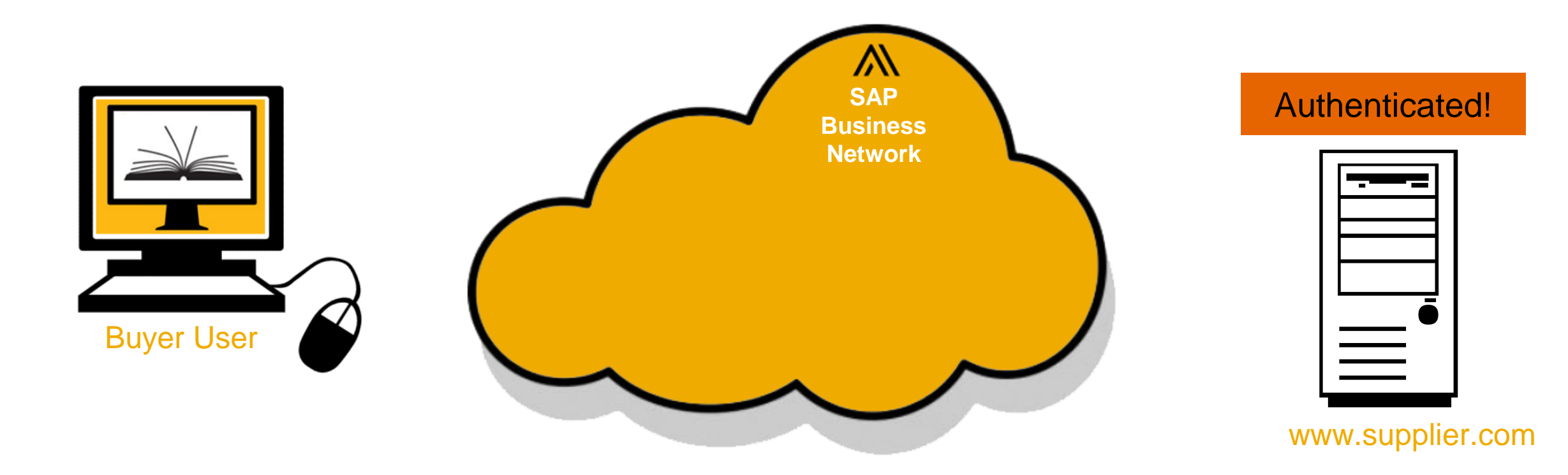

The Supplier authenticates the **POSR** using the **<From>** ANID (as a User Name) and their own Shared Secret (as the Password).

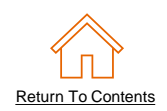

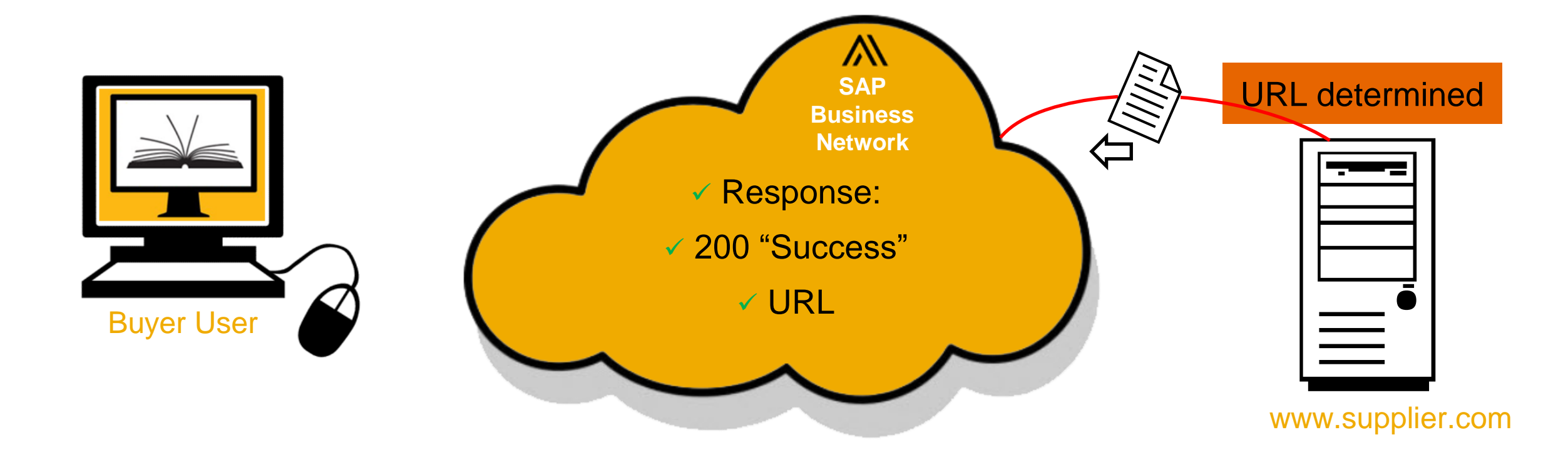

The Supplier then evaluates any other information and sends back a **PunchOutSetupResponse** with the URL of the catalog to display to the User.

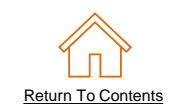

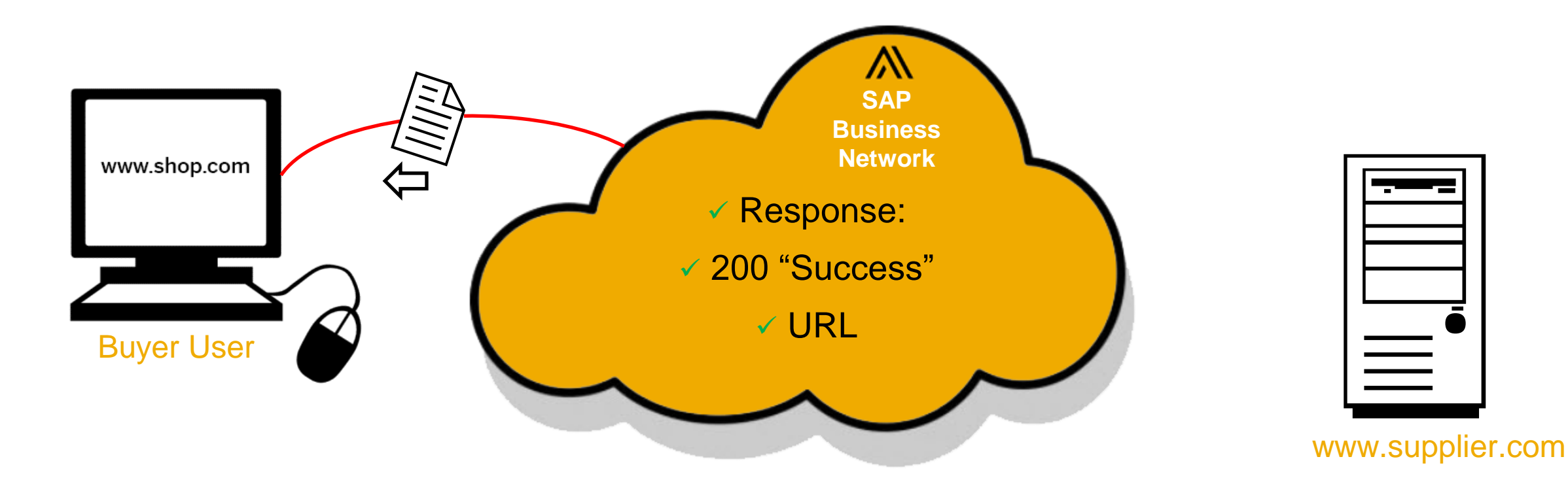

The SAP Business Network validates the **Response**, then sends the URL of the Supplier's Catalog to the Buyer's Ariba Procurement application to display to the User.

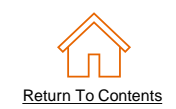

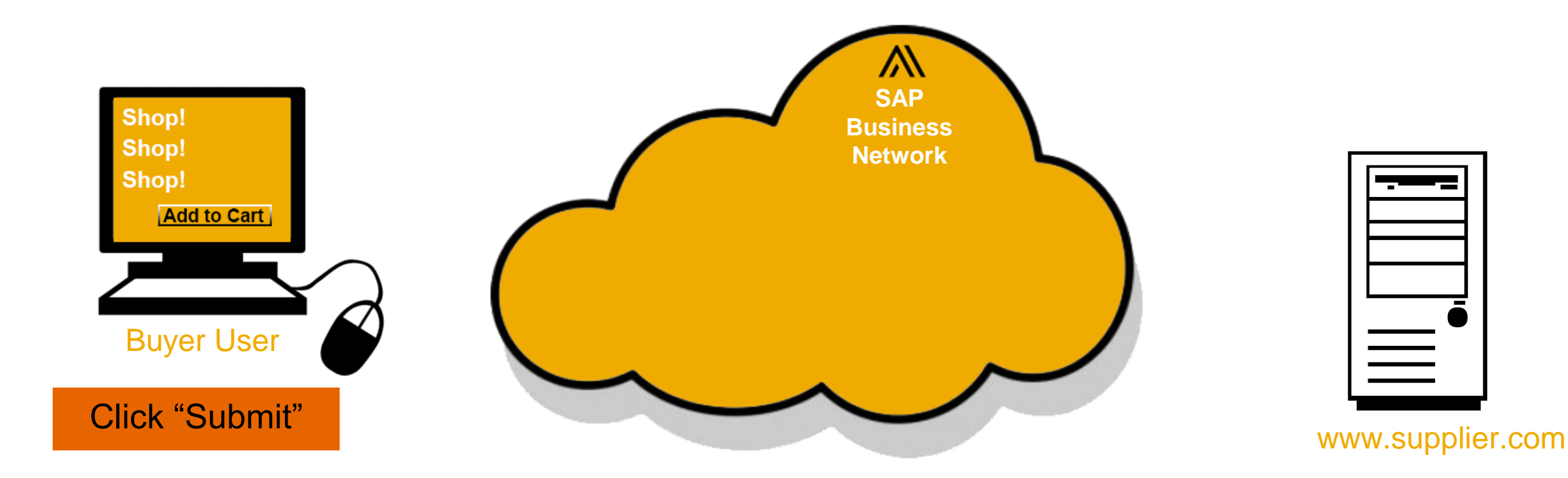

The User shops the Supplier's Catalog (now in the SAP Ariba Procurement window) and adds items to the Shopping Cart. When they are done, they submit the Cart back to the SAP Ariba Procurement solution.

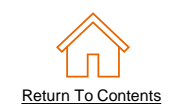

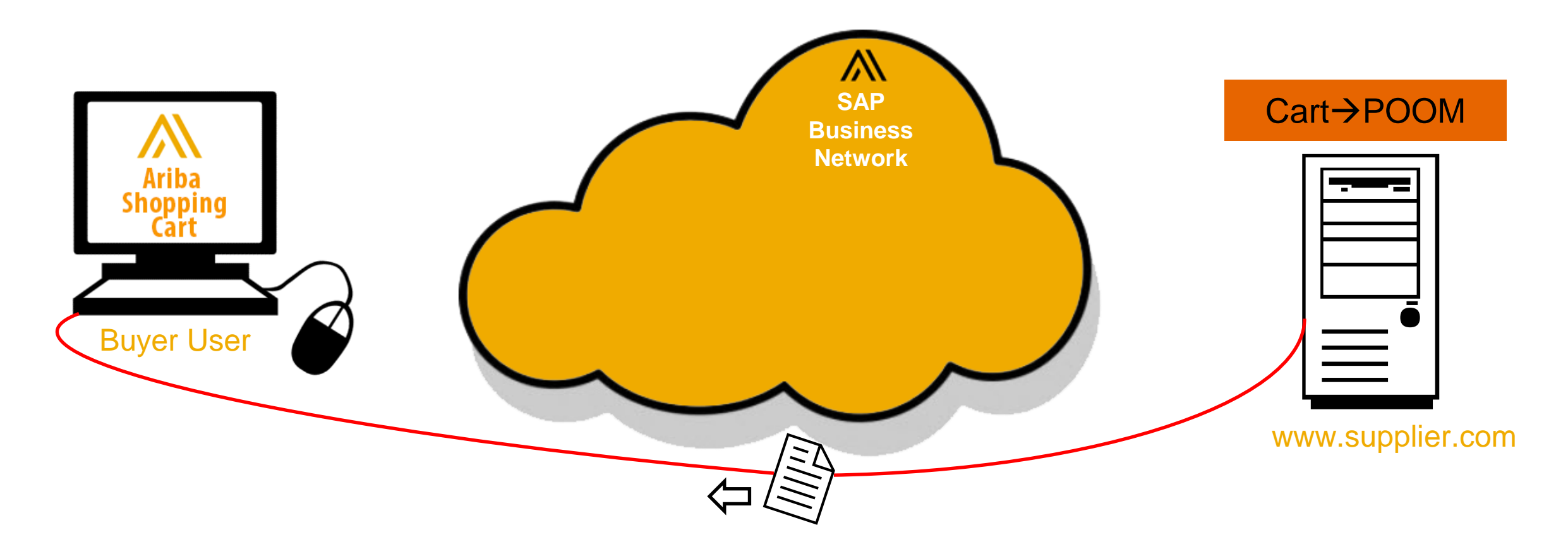

The Supplier converts their Shopping Cart to cXML, closes the connection and sends a **PunchOutOrderMessage (POOM)** directly to the SAP Ariba Procurement solution, which then adds the items from the Supplier into the User's SAP Ariba Procurement Shopping Cart.

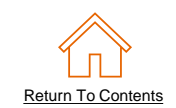

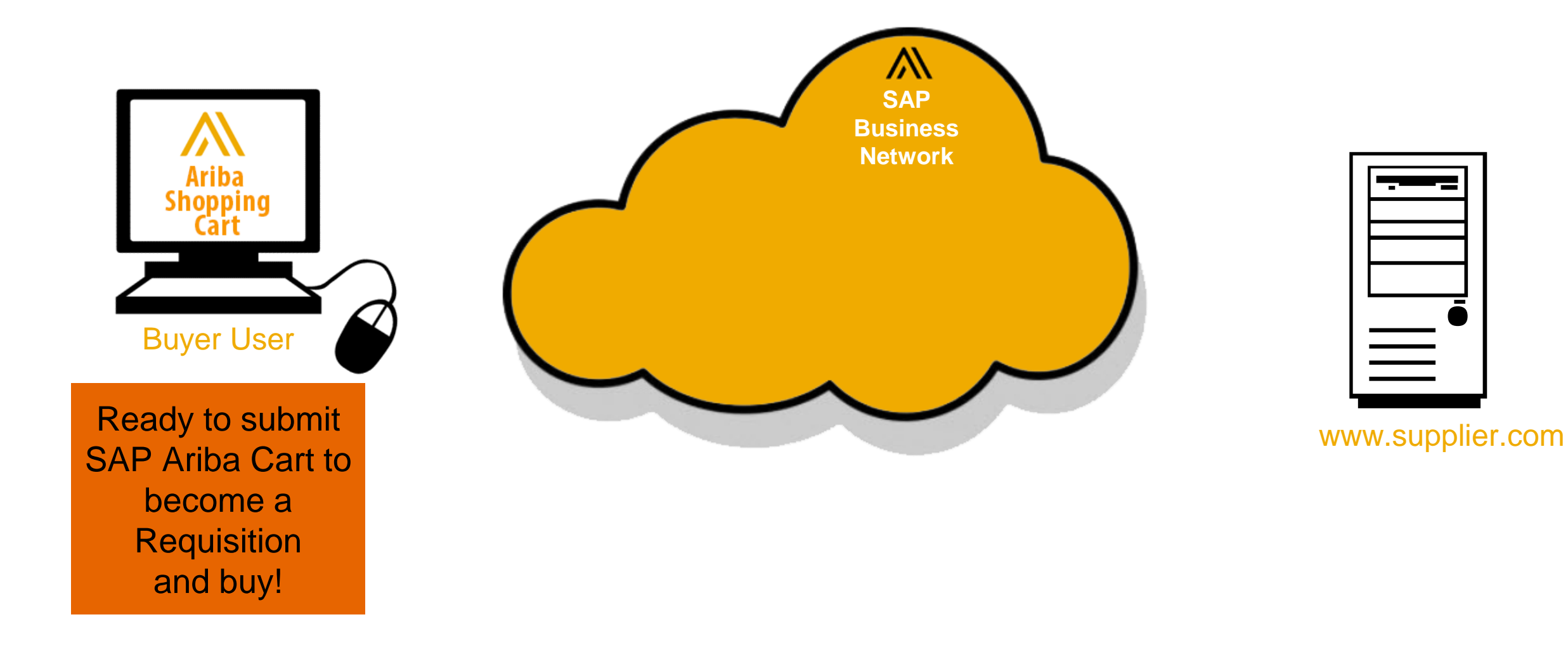

# **Catalog Tester**

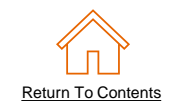

The supplier test account is equipped with a built in Catalog Tester. This Catalog Tester is able to generate a cXML PunchOutSetupRequest and send it to your default PunchOut URL. You will also be able to test other PunchOut catalog functions such as the ability to send and edit a PunchOutOrderMessage.

- This Catalog Tester is only available for the Default PunchOut URL configured in your account, and will not function with customer specific URLs.
- The built in Catalog Tester has it's own unique ANID available to all suppliers: AN0100002779-T.
- You will need to ensure that the Tester's ANID is mapped to a customer or dummy account in your system for testing purposes.

# Using the Catalog Tester

After the catalog index file has been loaded you will be able to use the built in Catalog Tester, by following these steps:

- 1) Select the radio button next to a catalog subscription.
- 2) Click the Test button at the bottom of the screen.
- 3) You can leave the Default Credentials and Simulated Product as is.
- 4) Click the Shop button to trigger the cXML PunchOutSetupRequest being sent to your PunchOut URL for validation.
- 5) If everything is correctly configured your site should load, and you will be able to add an item to the shopping cart and bring it back into your account via the cXML PunchOutOrderMessage.

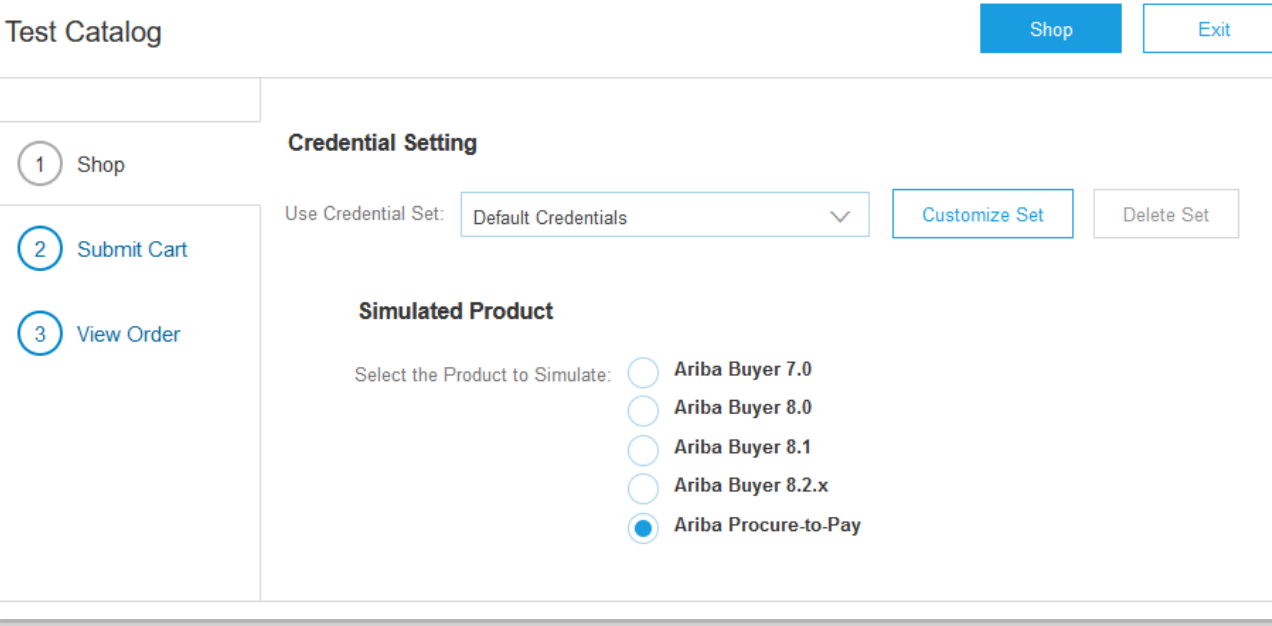

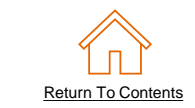

# Supplier Account Setup

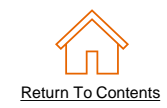

# What is A Test Account

- It is recommended to load the catalog to the Test account first. This will help ensure your catalog is error free and working when it is later loaded to the Production account.
- Every SAP Business Network account has a Production account by default. However, only the account administrator can create and manage additional test accounts.
- Ensure you have access to a Test account, or contact your account administrator for support.

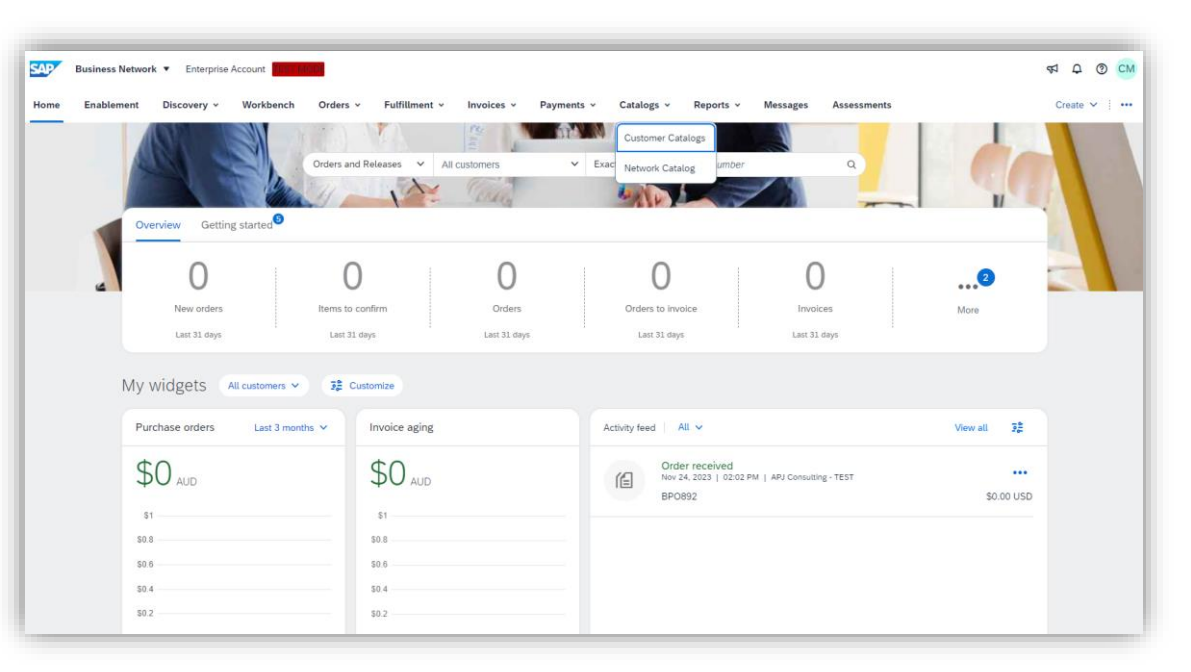

Test accounts are recognizable by the TEST MODE icon in the main banner.

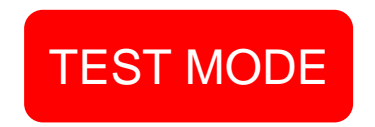

# **Creating A Test Account**

#### **Creating Test Account Instructions**

- 1) Click on your name/initials in the top right.
- 2) Click "Switch to Test ID"
- 3) Click "OK" to acknowledge the action.
- 4) It will then ask you to setup a username and password which is only for the test account.

**Note**: the default username will simply add "test-" to the existing username.

5) Once this is done you will be logged into the test account and can upload the catalogue file.

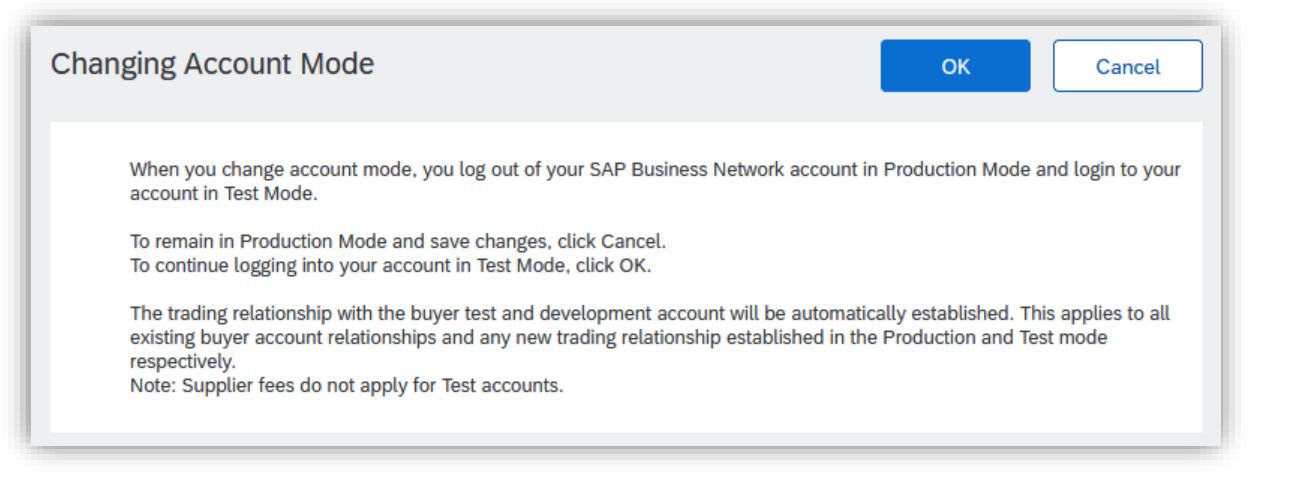

| Create Test Account                          |                                                                  | ОК            | Cancel            |
|----------------------------------------------|------------------------------------------------------------------|---------------|-------------------|
| You are about to create a new account in the | e Test Mode. The trading relationship with the buyer test and de | velopment acc | ount will be More |
| Username:* t                                 | est-XXXXXXXX                                                     | (i)           |                   |
| Password:*                                   |                                                                  | í             |                   |
| Confirm Password:*                           |                                                                  |               |                   |

32

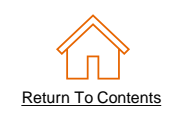

# Switching To The Test Account

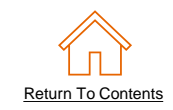

Once you have setup you will be able to switch between your Production and Test account.

Your Catalog should be loaded and tested in your Test Account first, and later to Production. **Note:** If you are instructed to load a Catalog to a Production account, you will not need to switch to Test.

- 1) Find your initials in the upper right corner and click for the pull down menu
- 2) Click "**Switch To Test Account**" If you don't see a "Switch to Test Account" Contact your SAP Business Network Administrator
- 3) You will get the warning; *"You are about to switch to Test Mode."*

4) Click "**OK**"

| Business Network   Enterprise Account |                                     |                                   |                                                                               |  |  |
|---------------------------------------|-------------------------------------|-----------------------------------|-------------------------------------------------------------------------------|--|--|
| Home Enablement Integration ~ Dis     | covery v Workbench Orders v Fulfill | ment × Invoices × More ×          | Catalog Mgr<br>Catalog.Manager@supplier.com                                   |  |  |
| Orders                                | s and Releases V Test Buyer V       | Exact match V Order number        | Q Convert to Standard account<br>My Account                                   |  |  |
| Overview Getting started              | - Mary                              |                                   | Link User IDs                                                                 |  |  |
| 0 (                                   | 0 0                                 | 0                                 | O Switch to Test Account                                                      |  |  |
| New orders Change                     | ed orders Orders to invoice         | Rejected invoices<br>Last 31 days | Orders Supplier Company<br>Last 31 days ANID: AN9999999999<br>Premium Package |  |  |
| My widgets Test Buyer 🗸 💈 Cu          | stomize                             |                                   | Company Profile                                                               |  |  |
| Purchase orders Last 3 months V       | Invoice aging                       | Activity feed All V               | Service Subscriptions Settings >                                              |  |  |
| \$0 AUD                               | \$0 <sub>aud</sub>                  |                                   | Logout                                                                        |  |  |
| \$1                                   | \$1<br>\$0.8                        |                                   | 0                                                                             |  |  |
| \$0.6                                 | \$0.4                               | Thora is no re                    | Lu seast activity to display                                                  |  |  |

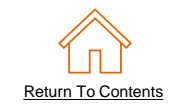

Login to your SAP Business Supplier Account (https://supplier.ariba.com)

| SAP Business Network -                                     |                                                                                                    | 0 |
|------------------------------------------------------------|----------------------------------------------------------------------------------------------------|---|
|                                                            |                                                                                                    |   |
| Supplier sign-in                                           | SAP Business Network for suppliers webinars         Segister or access on-demand webinars         specifically designed for suppliers to support         them on their journey. These cover a range of         topics, across the various regions, and are         relevant to both Enterprise and Standard         accounts. |   |
| <b>Next</b><br>Forgot username                             | Learn More                                                                                                    |   |
| New to SAP Business Network?<br>Register Now or Learn more |                                                                                                    |   |
|                                                            |                                                                                                    |   |

Assistance from your IT Manager or 3rd party may be needed for the following slides.

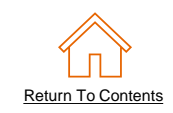

- Go to Catalogs tab, choose
   Customer Catalogs, and
   click PunchOut
   Configuration.
- This area allows you to create your **default** PunchOut connection or a **unique** connection with your customer (if applicable).
- Please note the next steps need to be completed in your
   Test and Production accounts.

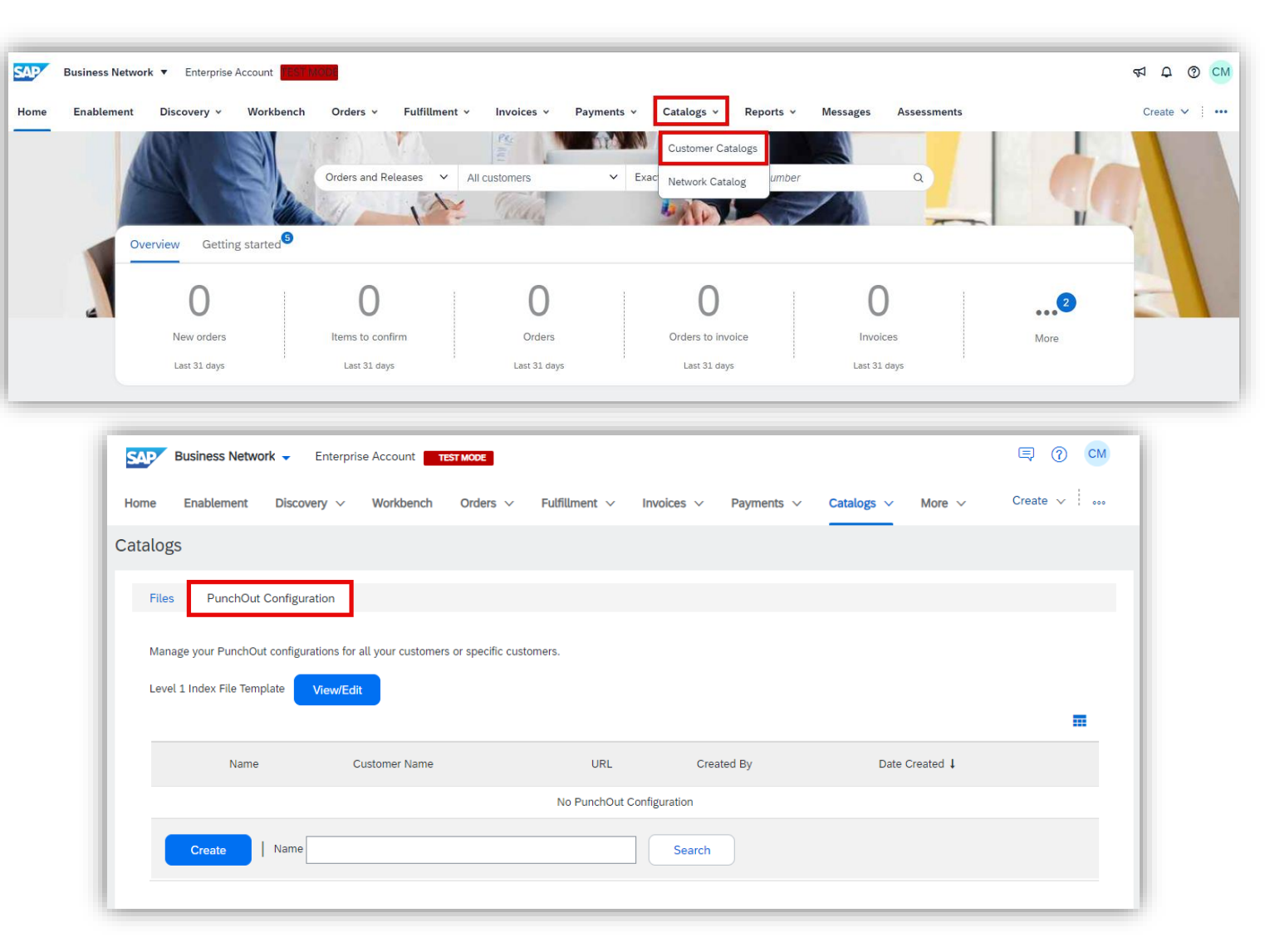

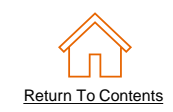

To setup your PunchOut Catalog URL:

- Click on Create.
- In the Name field, write a customer specific name or "Default URL" as seen in the image.
- Add your company's complete
   PunchOut Request URL within the PunchOut URL field.
  - This can be your default URL that will be used for <u>all</u> of your customers, each time they initiate a PunchOut session <u>OR</u> a unique URL for a specific customer.

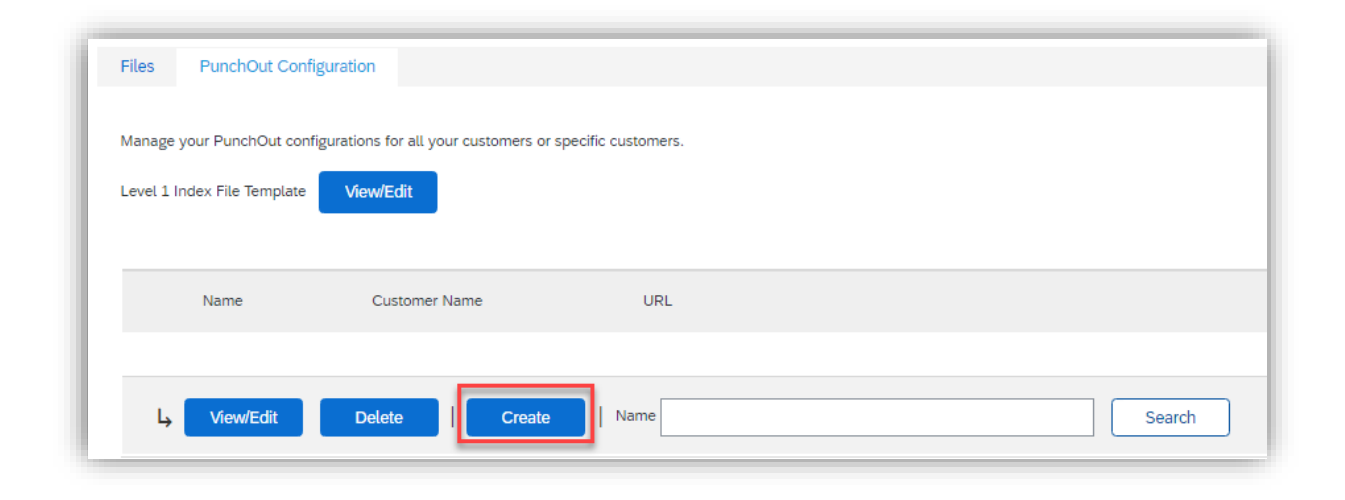

| Create PunchOut              | eate PunchOut Configuration OK Cancel                                                                                                    |  |  |  |  |  |
|------------------------------|----------------------------------------------------------------------------------------------------|--|--|--|--|--|
| ill out the following inform | mation to configure your PunchOut URL.                                                                                                    |  |  |  |  |  |
| Name:*                       | Default URL                                                                                                    |  |  |  |  |  |
| PunchOut URL:*               | https://www.supplierpunchoutrequesturl.com                                                                                                    |  |  |  |  |  |
|                              | PunchOut allows customers to perform shopping and product selection directly on your Website.<br>Enter your website's URL for receiving PunchOutSetupRequest documents. It is recommended to leave this field blank if you support ProfileRequest documents. |  |  |  |  |  |
| Visibility:                  | Public - The URL is applicable for all your customers     Private - Choose the customer who will be directed to the URL below                                                                                                    |  |  |  |  |  |
| Authentication:              | Default Authentication     Customized Authentication                                                                                                    |  |  |  |  |  |

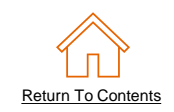

- Set the Visibility of the PunchOut URL.
  - Public can only be set once and will become the default URL for all customers unless otherwise specified.
  - Private can be used several times.
     When selected, you will be able to specify a chosen customer from your list of accepted Trading Relationships.

**Note**: You can only use 1 URL (Public or Private) per customer.

| Create PunchC             | Out Configuration                                                     |                                                                                             |                                                  |                                           | l l                                      | ОК                    | Cancel                |              |          |
|---------------------------|-----------------------------------------------------------------------|---------------------------------------------------------------------------------------------|--------------------------------------------------|-------------------------------------------|------------------------------------------|-----------------------|-----------------------|--------------|----------|
| Fill out the following in | formation to configure your Pun                                       | chOut URL.                                                                                  |                                                  |                                           |                                          |                       |                       |              |          |
| Name                      | e:* Default URL                                                       |                                                                                             |                                                  |                                           |                                          |                       |                       |              |          |
| PunchOut URI              | .:* https://www.supplierpunche                                        | outrequesturl.com                                                                           |                                                  |                                           |                                          |                       |                       |              |          |
|                           | PunchOut allows customers to pe<br>Enter your website's URL for recei | rform shopping and product selection directly<br>ving PunchOutSetupRequest documents. It is | on your Website.<br>recommended to leave this    | field blank if you su                     | pport ProfileRequest doc                 | iments.               |                       |              |          |
| Visibility                | r: Public - The URL is appl<br>Private - Choose the cus               | icable for all your customers<br>stomer who will be directed to the URL                     | below                                            |                                           |                                          |                       |                       |              |          |
| Authentication            | n: Default Authentication  Customized Authenticat                     | ion                                                                                         |                                                  |                                           |                                          |                       |                       |              |          |
| - 1                       | Create PunchOut                                                       | Configuration                                                                               |                                                  |                                           |                                          |                       | ОК                    | Cance        | el       |
|                           | Fill out the following inform                                         | nation to configure your PunchOu                                                            | it URL.                                          |                                           |                                          |                       |                       |              |          |
| Pricing Update:           | Name:*                                                                | CustomerName                                                                                |                                                  |                                           |                                          |                       |                       |              |          |
|                           | PunchOut URL:*                                                        | https://www.suplierpunchoutreq                                                              | uesturl.com/custome                              | er                                        |                                          |                       |                       |              |          |
| Server name indication    |                                                                       | PunchOut allows customers to perform :<br>Enter your website's URL for receiving P          | shopping and product se<br>unchOutSetupRequest ( | election directly o<br>documents. It is r | on your Website.<br>recommended to leave | this field blank if y | /ou support ProfileRe | quest docum  | ents.    |
|                           | Visibility:                                                           | Public - The URL is applicable                                                              | e for all your custom                            | ers                                       |                                          |                       |                       |              |          |
|                           | Ľ                                                                     | Private - Choose the custome                                                                | er who will be directe                           | ed to the URL I                           | below                                    |                       |                       |              |          |
|                           |                                                                       |                                                                                             |                                                  |                                           |                                          |                       | Page 1                | $\checkmark$ | <b>»</b> |
|                           |                                                                       | Customers †                                                                                 |                                                  |                                           |                                          |                       |                       |              |          |
|                           |                                                                       |                                                                                             |                                                  |                                           |                                          |                       |                       |              |          |
|                           |                                                                       |                                                                                             |                                                  |                                           |                                          |                       |                       |              |          |

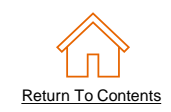

- Next, select an Authentication option and method. The Preferred method is Shared Secret.
  - Customized Authentication: This shared secret is used purely for PunchOut catalog connectivity. These credentials will be sent to your PunchOut site to authenticate requests from <u>ALL</u> Buyers.
  - Default Authentication: This Account Level authentication is used for all cXML transactional documents and is maintained in another section of your Supplier Account. More detail regarding this topic and setup is covered in section <u>Native cXML</u> <u>Transaction Setup</u>.

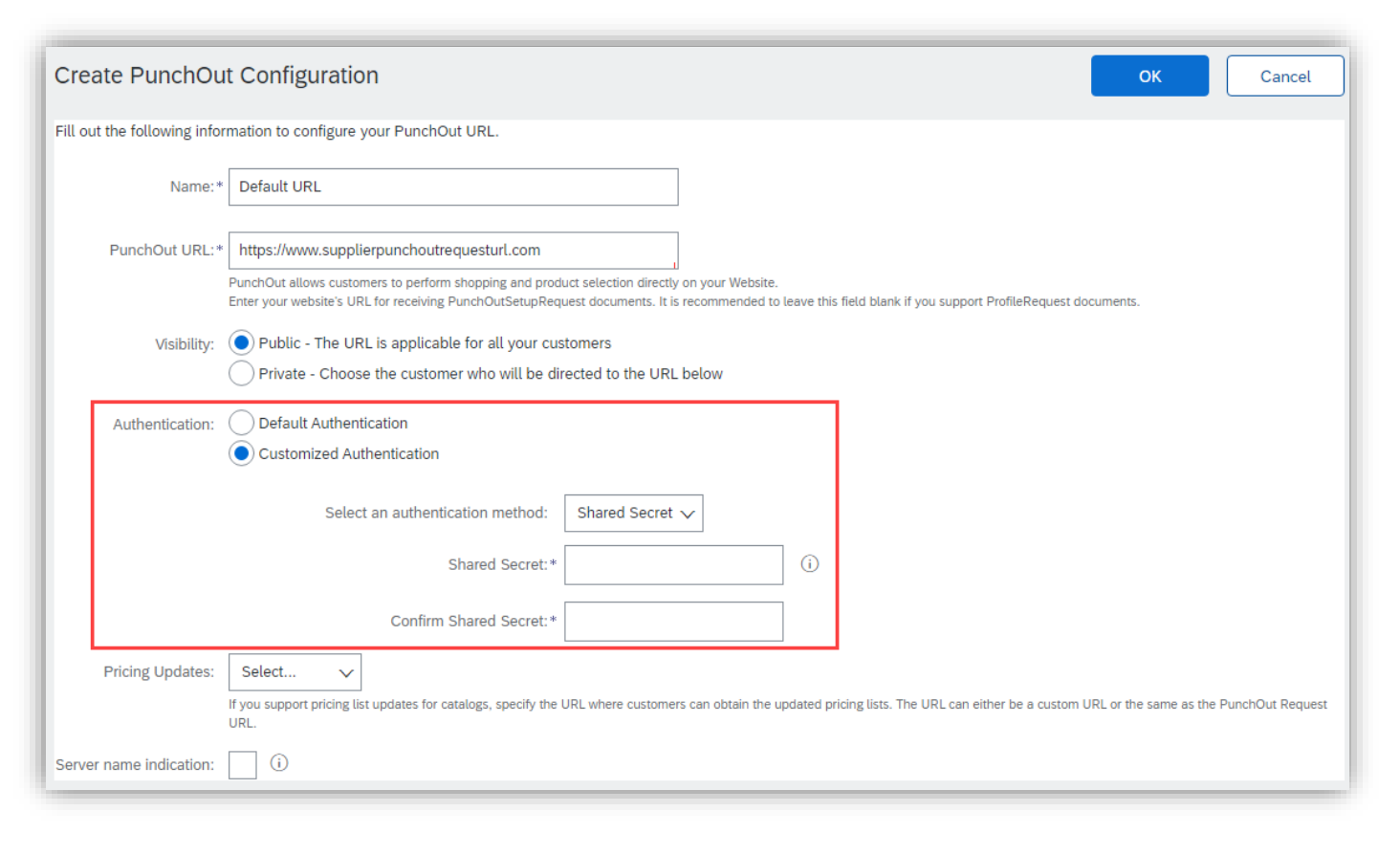

• If using the customized option, type in your Shared Secret, and confirm it.

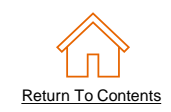

- Uncheck if your URL is not
   Server Name Indication (SNI) enabled.
- Click OK

| Create PunchOu               | t Configuration OK Cancel                                                                                                    |
|------------------------------|----------------------------------------------------------------------------------------------------|
| Fill out the following infor | mation to configure your PunchOut URL.                                                                                                    |
| Name:*                       | Default URL                                                                                                    |
| PunchOut URL:*               | https://www.supplierpunchoutrequesturl.com PunchOut allows customers to perform shopping and product selection directly on your Website. Enter your website's URL for receiving PunchOutSetupRequest documents. It is recommended to leave this field blank if you support ProfileRequest documents. |
| Visibility:                  | Public - The URL is applicable for all your customers Private - Choose the customer who will be directed to the URL below                                                                                                    |
| Authentication:              | Default Authentication     Ocustomized Authentication                                                                                                    |
|                              | Select an authentication method: Shared Secret $\checkmark$                                                                                                    |
|                              | Shared Secret:*                                                                                                    |
|                              | Confirm Shared Secret:*                                                                                                    |
| Pricing Updates:             | Select v<br>If you support pricing list updates for catalogs, specify the URL where customers can obtain the updated pricing lists. The URL can either be a custom URL or the same as the PunchOut Request<br>URL.                                                                                   |
| Server name indication:      |                                                                                                    |

# Native cXML Transaction Setup

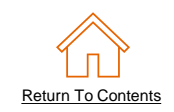

- This option refers to the account level Default Authentication. This option would be used for all cXML transactional documents across all customers.
- To access this authentication setup:
  - Click your initials
  - Select Settings
  - Click Electronic Order Routing

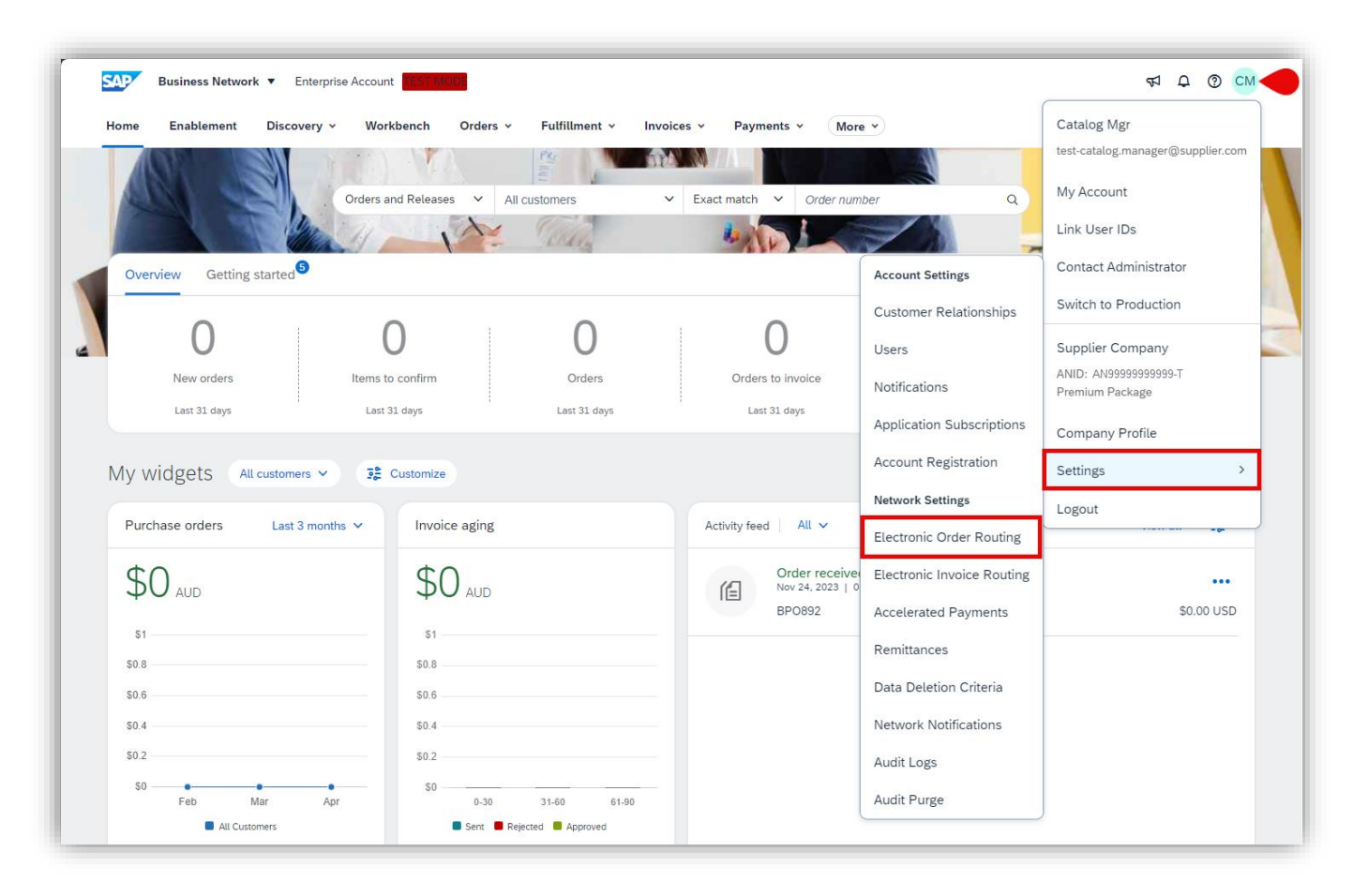

# Native cXML Transaction Setup

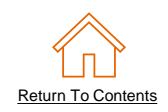

- Click Configure cXML (native)
   Integration
- Select your Authentication Method. The Preferred method is Shared Secret.
- Type in your Shared Secret credentials.
  - This Shared Secret will be sent to your systems to authenticate requests.
- Click OK.

| letwork Settings                                                                                                    | Save Close |  |  |  |  |
|----------------------------------------------------------------------------------------------------|------------|--|--|--|--|
| Electronic Order Routing Electronic Invoice Routing Accelerated Payments Settlement Data Deletion Criteria              |            |  |  |  |  |
| * Indicates a required field                                                                                            |            |  |  |  |  |
| External System Integration Configure cXML (native) Integration                                                         |            |  |  |  |  |
| Configure SAP Integration Suite, managed gateway for spend management and SAP Business Network (non-native integration) |            |  |  |  |  |
| Non-Catalog Orders with Part Numbers                                                                                    |            |  |  |  |  |
| Process non-catalog orders as catalog orders if part numbers are entered manually                                       |            |  |  |  |  |

| cXML Setup                                                                            |                                                                                                    |                                                                           |                                                                                                    |                                                                                                    | Save                                                                                                |
|---------------------------------------------------------------------------------------|----------------------------------------------------------------------------------------------------|---------------------------------------------------------------------------|----------------------------------------------------------------------------------------------------|----------------------------------------------------------------------------------------------------|----------------------------------------------------------------------------------------------------|
| The <b>PunchOut URL</b> and <b>P</b><br>Configuration and then clie                   | ricing Updates sections have been mo<br>ck Create to set up PunchOut URL and                        | red to Catalogs listings. On the<br>Pricing Updates.                      | Catalogs page, click PunchOut                                                                           |                                                                                                    |                                                                                                    |
| cXML is an electronic format for s<br>* Indicates a required field                    | ending and receiving business docu                                                                  | ments.                                                                    |                                                                                                    |                                                                                                    |                                                                                                    |
| Authentication Method                                                                 |                                                                                                    |                                                                           |                                                                                                    |                                                                                                    |                                                                                                    |
| Ariba Network requires an authentication r                                            | nethod to process all cXML documents it vali                                                        | lates.                                                                    |                                                                                                    |                                                                                                    |                                                                                                    |
|                                                                                       | Select an authentication method:                                                                    | Shared Secret 🗸 This selec                                                | tion will refresh the page content                                                                      |                                                                                                    |                                                                                                    |
|                                                                                       | Current Shared Secret:*                                                                             |                                                                           | ]                                                                                                    |                                                                                                    |                                                                                                    |
|                                                                                       | New Shared Secret:*                                                                                 |                                                                           | <b>i</b>                                                                                                |                                                                                                    |                                                                                                    |
|                                                                                       | Confirm Shared Secret:*                                                                             | •••••                                                                     | ]                                                                                                    |                                                                                                    |                                                                                                    |
| Profile URL                                                                           |                                                                                                    |                                                                           |                                                                                                    |                                                                                                    |                                                                                                    |
| Ariba Network uses the cXML Profile trans<br>your cached cXML profile on Ariba Networ | action to retrieve a list of the URLs of support<br>k, click Reset Profile. The next time Ariba Net | ed cXML transactions from your orga<br>work needs to send you a cXML doci | nization. Ariba Network sends a ProfileRequest t<br>ument, it gets your updated cXML profile. It is rec | ransaction once in 24 hours when it needs to send<br>commended that you use the ProfileRequest metho | a cXML document and caches the response. If you need to reset<br>d when you specify your cXML URLs. |
| Enter your Website's URL for receivi                                                  | ng ProfileRequest documents.                                                                        |                                                                           |                                                                                                    |                                                                                                    |                                                                                                    |
|                                                                                       | Profile URL:                                                                                        |                                                                           |                                                                                                    |                                                                                                    | Reset Profile                                                                                       |

# **Additional Resources**

# **Additional Resources**

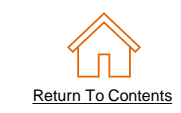

Continue your PunchOut Catalog creation journey, and move to the next phase if needed.

| The PunchOut Catalog Documents                                                               |                                                                                                    |                                                                                                    |                                                                                                    |  |  |  |
|----------------------------------------------------------------------------------------------|----------------------------------------------------------------------------------------------------|----------------------------------------------------------------------------------------------------|----------------------------------------------------------------------------------------------------|--|--|--|
| Introduction<br>to PunchOut Catalogs &<br>Account Setup<br>(Currently viewing this document) | <u>The PunchOut Wizard</u>                                                                                                    | Customer<br>Specific Templates                                                                                                    | <u>Troubleshooting and</u><br><u>Updating Catalogs</u>                                                                                                    |  |  |  |
| Details the Punchout<br>fundamentals and<br>account configuration                            | Details the<br>Catalog validation flow<br>and using an online<br>template and wizard to<br>create your<br>PunchOut Index file. | Details the process<br>of manually creating<br>and uploading the<br>PunchOut Index file.<br>To view this document,<br>please go to the Customer<br>specific Supplier<br>Information Portal or<br>contact your Customer<br>directly. | Details the Catalog<br>upload and update<br>process and the XLS to<br>CIF conversion.<br>This document also<br>illustrates different<br>troubleshooting scenarios<br>and resolutions. |  |  |  |

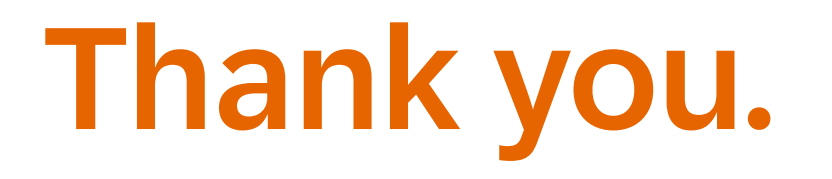

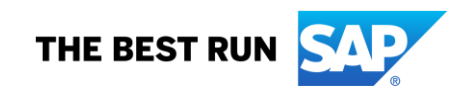